## **Tk20**

## **Reviewing Assessor Feedback**

- 1. Login to your server and click on the **Courses** side menu.
- 2. Click on **Coursework** in the side menu below
- 3. Click on **Course Binders** in the side menu below.
- 4. Click on the name of the **Course Binder** you want to view.
- 5. Click on the **Assessment** sub-tab.
- Click on the name of the Assessment Tool.

|         | First Denne Kone Assessment                                               |                                                                                                    |                                                                                                    |                                                                                                    |                                                                                                    |
|---------|---------------------------------------------------------------------------|----------------------------------------------------------------------------------------------------|----------------------------------------------------------------------------------------------------|----------------------------------------------------------------------------------------------------|----------------------------------------------------------------------------------------------------|
| 100     | The repeatent Assessment                                                  |                                                                                                    |                                                                                                    |                                                                                                    |                                                                                                    |
| - N - 1 | PLEASE EVALUATE                                                           |                                                                                                    |                                                                                                    |                                                                                                    |                                                                                                    |
| P       | Personal Taits                                                            |                                                                                                    |                                                                                                    |                                                                                                    |                                                                                                    |
| - A -   |                                                                           | Recents                                                                                                    | Meets                                                                                                    | Does Not Meet                                                                                                    | in the second                                                                                                    |
|         | -                                                                         | Expectations                                                                                                    | Expertations                                                                                                    | Expensations                                                                                                    |                                                                                                    |
| - A     | Candulatio allows and occars for loading                                  | *1                                                                                                    | +3                                                                                                    | *1                                                                                                    | - *                                                                                                    |
|         |                                                                           |                                                                                                    |                                                                                                    |                                                                                                    |                                                                                                    |
|         | Cantilisis is assepting of personal differences and<br>diverse bedgrounds | +1                                                                                                    | • 1                                                                                                    | *1                                                                                                    | - *                                                                                                    |
| - X -   |                                                                           |                                                                                                    |                                                                                                    |                                                                                                    |                                                                                                    |
| - W -   | Candidate la puntical                                                     | + 2                                                                                                    |                                                                                                    |                                                                                                    | 2                                                                                                    |
|         |                                                                           |                                                                                                    |                                                                                                    |                                                                                                    |                                                                                                    |
|         | Candidate draws-appropriately                                             |                                                                                                    |                                                                                                    | 8.3                                                                                                    |                                                                                                    |
|         | 1                                                                         |                                                                                                    |                                                                                                    | Roberts Server                                                                                                    | 10                                                                                                    |
|         |                                                                           |                                                                                                    |                                                                                                    |                                                                                                    |                                                                                                    |
|         |                                                                           |                                                                                                    |                                                                                                    | PLACENCE REPLACE                                                                                                    | **                                                                                                    |
|         | Prote-scianal trains                                                      |                                                                                                    |                                                                                                    |                                                                                                    |                                                                                                    |
|         |                                                                           | Exceeds<br>Experietors                                                                                                    | Maata<br>Expectations                                                                                                    | Dues hut Meet<br>Expectations                                                                                                    | leave                                                                                                    |
|         | Cald bate sommunicates effectively through both<br>execute and writing    | • 2                                                                                                    | + 2                                                                                                    |                                                                                                    |                                                                                                    |
|         | Candidate is prepared for lessons                                         | * 1                                                                                                    | *1                                                                                                    | *1                                                                                                    | 1                                                                                                    |
|         | Carolilate intensity with others in a professional<br>manyor              | + 3                                                                                                    | **                                                                                                    | * 1                                                                                                    | 4                                                                                                    |
|         |                                                                           |                                                                                                    |                                                                                                    |                                                                                                    |                                                                                                    |
|         |                                                                           | Final Disguestions Assessment<br>PLANE EVALUATION<br>Final Disguestions Assessment<br>PLANE EVALUATION<br>Final Disguestions Assessment<br>PLANE EVALUATION<br>Final Disguestions Assessment<br>PLANE EVALUATION<br>Final Disguestions Assessment<br>Final Disguestions Assessment<br>Final Disguestions As | Find Degenditions Assessment PLANE EVALUATE Personal Tails  Find Degenditions  Find Degenditions  Find Degen | Find Dagues/Some Assessment       Paral Dagues/Some Assessment       Paral Dagues/Some Assessment | Final Dage and looks A dage sources       Provide Twits       Provide Twits       Research of the period of the period of the result of the period of the result of the period of the result of the period of the result of the period of the result of the period of the result of the result of the res |

Review Assessor Feedback

**Note(s)**: Your **Performance Rating** for each **Criterion** and comments from your instructor may appear in the Score column.